## INSTRUCTIVO FORMULARIO WEB

Con el objeto de facilitar la postulación de los equipos docentes, a continuación se detalla el proceso para completar exitosamente el formulario de inscripción web.

\*\*Sugerimos que el llenado del presente formulario se realice una vez reunidos todos los antecedentes que forman parte de la postulación que corresponda. Lo anterior, para evitar que complete innecesariamente en diferentes oportunidades los campos de información requeridos, simplificando de esta forma el proceso.

PASO 1: DATOS DE INSTITUCION O PERSONA NATURAL POSTULANTE.

Completar los campos requeridos con los datos de la persona natural o institución postulante.

|                                     | АСА         | DE UNA FEDICIAL                                       |
|-------------------------------------|-------------|-------------------------------------------------------|
| Datos de la Institución:            | Postula     | ción Docente                                          |
| Nombre de la institución y / o pers | ona natural | RUT                                                   |
| Domicilio                           | Ciudad      | Elempio 12940078-9                                    |
| Teléfono                            |             | E-mail                                                |
| Representante Legal (nombre com     | pleto)      | RUT<br>Eempio 1246015-0<br>E-mail Representante Legal |
| Agregar Institución                 |             |                                                       |
| Volver Seleccionar Oursos           |             |                                                       |
|                                     |             |                                                       |
|                                     |             | Desarrollado por PuntoNet                             |

# <u>PASO 2</u>: INGRESAR DIRECTOR ACADEMICO Y COORDINADOR INSTITUCIONAL

Una vez ingresada la institución o persona natural postulante, debe ingresar los datos de él o los directores académicos y coordinadores institucionales que correspondan.

|                                             | ion Docente                          |
|---------------------------------------------|--------------------------------------|
| Datos de la Institución:                    |                                      |
| Nombre                                      | Rut                                  |
| Academia Judicial                           | 73044800-7                           |
| L                                           |                                      |
| Editar Institución                          |                                      |
| Equipo Académico:                           |                                      |
| Coordinador Institucional (nombre completo) | Director Académico (nombre completo) |
|                                             |                                      |
|                                             |                                      |
| RUI                                         | RUT                                  |
| Ejempio 12340678-9                          | E-mail Director Acadómico            |
|                                             |                                      |
|                                             |                                      |
|                                             |                                      |
| Agregar Grupo Académico                     |                                      |
| Agregar Grupo Académico                     |                                      |

## PASO 3: INGRESAR DOCENTES POSTULANTES.

A continuación, deberá ingresar los datos de los docentes. <u>Se deben ingresar todos los</u> docentes de una sola vez, con independencia que algunos no formen parte del mismo equipo en un curso, y que para estos efectos constituyan diversos equipos docentes. Para agregar cada docente, completar los datos y hacer click en "agregar docentes", según corresponda.

| tos de la Institución:          Nombre       Rut         condición       73044900-7         Itan Institución:       73044900-7         Itan Institución:       73044900-7         Itan Institución:       73044900-7         Itan Institución:       73044900-7         Itan Institución:       Cultar         Itan Institución:       Cultar                                                                                                    |                                                                                        |                                                                                                    | Postulació         | a Docente                                                                                                    |                                                                      |
|----------------------------------------------------------------------------------------------------|----------------------------------------------------------------------------------------|----------------------------------------------------------------------------------------------------|--------------------|----------------------------------------------------------------------------------------------------|----------------------------------------------------------------------|
| Rut       addemia Judicial     73044800-7       Itara Judicial     73044800-7       Itara Judicial     73044800-7       Itara Judicial     73044800-7       Itara Judicial     73044800-7       Itara Judicial     73044800-7       Itara Judicial     73044800-7       Itara Judicial     73044800-7       Itara Judicial     Quitar       an Soto     Tamara Arriagada       Itarge Otto Crepo Académico     Quitar       Itarge Otto Crepo Académico     RUT       Itarge Otto Crepo Académico     RUT       Ital Obligatorio     Ital Otto Frofesional y/o Licenciatura       Ital Otto Profesional y/o Licenciatura     Obligatori       Ital Otto Crepo Académico     Ital Otto Profesional y/o Licenciatura       Ital Otto Crepo Académico     Ital Otto Crepo Académico                                                                                                    | atos de la Institució                                                                  | ón:                                                                                                    | 1 ostunicio        | Docenie                                                                                                    |                                                                      |
| ademia Judicial 73044800-7 Litza Lantauxide Litza Lantauxide Litza Lantaux                                                                                                    | Nombre                                                                                 |                                                                                                    |                    |                                                                                                    | Rut                                                                  |
| itaz Instanción<br>Itaz Instanción<br>Itaz I | Academia Judicial                                                                      |                                                                                                    |                    | 73                                                                                                    | 3044800-7                                                            |
| itiz Interesie<br>spos Académicos agregados:<br>spos Académicos agregados:<br>spos Académicos agregados:<br>spos Grego Académico<br>spoger Ores Grego Académico<br>spoger Ore                                                                                                   |                                                                                        |                                                                                                    |                    |                                                                                                    |                                                                      |
| upos Académicos agregados:<br>ombre Coordinador Nombre Director Quitar<br>an Soto Tamara Arriagada<br>grege Des Grego Academico<br>tos del Docente:<br>Nombre RUT<br>                                                                                                    | Editar Institución                                                                     |                                                                                                    |                    |                                                                                                    |                                                                      |
| upos Académicos agregados:       upos Académicos agregados:     Nombre Director     Quitar       an Soto     Tamara Arriagada <ul> <li>Tamara Arriagada</li> <li>Tamara Arriagada</li> <li>Statuma Carriagada</li> <li>Statuma Carriagada<!--</td--><td></td><td></td><td></td><td></td><td></td></li></ul>                                                                                                    |                                                                                        |                                                                                                    |                    |                                                                                                    |                                                                      |
| Nombre Coordinador     Nombre Director     Quitar       an Soto     Tamara Arriagada     Control       grage Ore Graps Académico     Control     Control       tos del Docente:     Nombre     RUT       Control     obligatorio     cobligatorio Epergin 12340769       E-mail     Titulo Profesional y/o Licenciatura     obligatorio       Dirección     Teléfono     cobligatorio                                                                                                    | rupos Académicos                                                                       | agregados:                                                                                                    |                    |                                                                                                    |                                                                      |
| an Soto Tamara Arriagada<br>griga Oreo Grego Asadimico<br>tos del Docente:<br>Nombre RUT<br>Compositive Equation 1244078-0<br>E-mail obligatorio obligatorio conscience and y/o Licenciatura<br>Compositive Compositive Equation 1244078-0<br>Dirección Telefono<br>obligatorio obligatorio                                                                                                    | Nombre Coordinado                                                                      | r                                                                                                    | Non                | hre Director                                                                                                    | 0                                                                    |
| tos del Docente:           Nombre         RUT           obligatorio         obligatorio           obligatorio         obligatorio           obligatorio         obligatorio           Dirección         Telefono           obligatorio         obligatorio                                                                                                    |                                                                                        |                                                                                                    |                    | bre birector                                                                                                    | Quitar                                                               |
| obligatorio     obligatorio       E-mail     Título Profesional y/o Licenciatura       obligatorio     obligatorio       Dirección     Teléfono       obligatorio     obligatorio                                                                                                    | Juan Soto<br>Agregar Otro Grupo Académi<br>Jatos del Docente:                          | co                                                                                                    | Tam                | ara Arriagada                                                                                                    | Quitar<br>B                                                          |
| E-mail Título Profesional y/o Licenciatura  cobligatorio Dirección Teléfono cobligatorio cobligatorio cobliga                                                                                                    | uan Soto<br>Agregar Otro Grupo Académi<br>atos del Docente:<br>Nombre                  | RØ.                                                                                                    | Tam                | RUT                                                                                                    | Quitar<br>G                                                          |
| obligatorio     obligatorio       Dirección     Teléfono       obligatorio     obligatorio                                                                                                    | uan Soto<br>Agregar Otro Grupo Académi<br>atos del Docente:<br>Nombre                  | ко.                                                                                                    | Tam                | RUT et                                                                                                    | Quitar                                                               |
| Dirección Teléfono obligatorio obligatori                                                                                                    | uan Soto<br>Agregar Otto Grupo Académi<br>atos del Docente:<br>Nombre<br>E-mail        | 80                                                                                                    | Tam                | RUT et al a a a a a a a a a a a a a a a a a a                                                                                                    | Quitar<br>iligatorio Ejempio 1234578-9<br>altura                     |
| obligatorio obligatori                                                                                                    | uan Soto<br>Agugar Otto Grupo Acadimi<br>atos del Docente:<br>Nombre<br>E-mail         | co<br>obligatorio                                                                                                    | Tam                | RUT et la constante de la constante de la cons | Udicar<br>@<br>iligatorio Ejempis 12345078-9<br>atura<br>obligatorio |
|                                                                                                    | Juan Soto Agnge One Grups Acadimi ratos del Docente: E-mail Dirección                  | CO<br>coloradores de la coloradores de la colorador | Tam                | RUT defense of the second second seco | Quitar<br>iligatorio Ejempio 1234578-9<br>atura<br>obligatorio       |
|                                                                                                    | uan Soto Agges One Grupe Academ atos del Docente: Nombre E-mail Dirección              | os<br>obligatorio<br>obligatorio                                                                                                    | Tam<br>obligatorio | RUT RUT Titulo Profesional y/o Licenci Teléfono                                                                                                    | Uditar<br>iligatorio Ejempio 1234675-9<br>altura<br>obligatorio      |
| gregar Docente                                                                                                    | uan Soto Aguga Oto Grapo Acadimi atos del Docente: Nombre E-mail Dirección Aguga Domas | oo<br>                                                                                                    | Tam<br>obligatorio | RUT<br>Título Profesional y/o Licenci<br>Teléfono                                                                                                    | Quitar<br>iligatorio Ejemplo 12345078-9<br>atura<br>obligatorio      |

A medida que ingrese la información requerida, los docentes agregados se van mostrando en la pantalla:

|                                                                              | Postulación Docente                  |         |
|------------------------------------------------------------------------------|--------------------------------------|---------|
| Datos de la Institución:                                                     |                                      |         |
| Nombre                                                                       |                                      | Rut     |
| Academia Judicial                                                            | 7304                                 | 14800-7 |
| Editar Institución                                                           |                                      |         |
| Grupos Académicos agregados:                                                 |                                      |         |
| Nombre Coordinador                                                           | Nombre Director                      | Q       |
|                                                                              |                                      |         |
| Juan Soto                                                                    | Tamara Arriagada                     |         |
| Juan Soto<br>Agregar Otro Grupo Académico                                    | Tamara Arriagada                     |         |
| Juan Soto<br>Agregar Otro Grapo Académico                                    | Tamara Arriagada                     |         |
| Juan Soto<br>Agregar Otto Grapo Académico<br>Docentes agregados:             | Tamara Arriagada                     |         |
| Juan Soto Agregar Otto Grapo Académico Docentes agregados: Nombre            | Tamara Arriagada<br>Rut              | Quita   |
| Juan Soto Agregar Otro Grapo Académico Docentes agreg ados: Nombre Juan Soto | Tamara Arriagada<br>Rut<br>9709965-0 | Quita   |

# PASO 4: SELECCIÓN DE CURSOS.

Luego de haber incorporado los docentes, el sistema desplegará la siguiente pantalla con todos los cursos ofrecidos por el Programa de Perfeccionamiento 2018, a los cuales ud. podrá postular.

| Seleccionar Cursos                                                                                                    |                         |                                                                                                    |
|----------------------------------------------------------------------------------------------------|-------------------------|----------------------------------------------------------------------------------------------------|
| CONCURSO PÚBLICO<br>En virtud de lo dispuesto en el artículo 17 de la ley Nº 19.346, la Academia Judicial invita a<br>públicas, privadas o personas naturales que desen impartir cursos del Programa de Perfe<br>participar en el siguiente concurso público.<br>Los interesados podrán postular a uno o más de los siguientes cursos: | todas las<br>eccionamie | instituciones<br>ento 2018, a                                                                                                    |
| Nombre del Curso                                                                                                    | Año                     | Descargar<br>Programa                                                                                                    |
| ABUSO SEXUAL INFANTIL: FENOMENO PSICOSOCIAL Y MARCO REGULATORIO                                                                                                    | 2018                    |                                                                                                    |
| ACCESO A LA INFORMACION PUBLICA Y TRANSPARENCIA                                                                                                    | 2018                    |                                                                                                    |
| ACCESO A LA INFORMACION PUBLICA Y TRANSPARENCIA                                                                                                    | 2018                    |                                                                                                    |
| ACOSO SEXUAL, ACOSO MORAL (MOBBING) Y DISCRIMINACIÓN EN EL CONTEXTO LABORAL                                                                                                    | 2018                    | <b>The second second seco</b> |
| ♦ ACTO ADMINISTRATIVO: ELEMENTOS Y CAUSALES DE INVALIDEZ E INEFICACIA                                                                                                    | 2018                    |                                                                                                    |
| ACTUACION Y COMPETENCIAS DE LA FUERZA PUBLICA EN EL PROCESO PENAL                                                                                                    | 2018                    |                                                                                                    |
| ♦ ACTUALIZACION EN DERECHO TRIBUTARIO Y ADUANERO                                                                                                    | 2018                    |                                                                                                    |
| ACUERDO DE UNION CIVIL Y UNIONES NO MATRIMONIALES: PRINCIPALES ASPECTOS JURIDICOS<br>RELEVANTES                                                                                                    | 2018                    |                                                                                                    |
| ADMINISTRACION DE RECURSOS HUMANOS EN EL TRIBUNAL                                                                                                    | 2018                    | 1                                                                                                    |
| ANALISIS DEL REGIMEN DISCIPLINARIO DEL ESCALAFON PRIMARIO Y PROCEDIMIENTOS ASOCIADOS                                                                                                    | 2018                    |                                                                                                    |
| ANALISIS JURIDICO Y PRACTICAS JUDICIALES EN RELACION A LOS MIGRANTES, EL TRAFICO Y TRATA     DE PERSONAS EN CHILE                                                                                                    | 2018                    | , The                                                                                                    |
| ANALISIS Y METAANALISIS DE INFORME DE PERITOS                                                                                                    | 2018                    |                                                                                                    |
| APLICACION DE LA INTELIGENCIA EMOCIONAL EN EL QUEHACER DEL TRIBUNAL                                                                                                    | 2018                    |                                                                                                    |
| APLICACION PRACTICA DE LAS PENAS SUSTITUTIVAS (LEY Nº 20.603)                                                                                                    | 2018                    |                                                                                                    |
| ♦ ATENCION DE POBLICO COMPLEJO POR SITUACIONES DE CRISIS O ESTRES                                                                                                    | 2018                    |                                                                                                    |
| ATENCION DE PUBLICO EN EL PODER JUDICIAL I                                                                                                    | 2018                    |                                                                                                    |

Para seleccionar un curso deberá hacer click en el signo que aparece al costado izquierdo del nombre del curso.

|   | Nombre del Curso                                         |                       |                               | Año                            | Descargar<br>Programa |
|---|----------------------------------------------------------|-----------------------|-------------------------------|--------------------------------|-----------------------|
| ٠ | ABUSO SEXUAL INFANTIL: FENOMENO                          | PSICOSOCIAL Y MARCC   | REGULATORIO                   | 2018                           |                       |
| ¢ | ACCESO A LA INFORMACION PUBLICA                          | Y TRANSPARENCIA       |                               | 2018                           | Alter                 |
| + | ACCESO A LA INFORMACION PUBLICA                          | Y TRANSPARENCIA       |                               | 2018                           |                       |
| ÷ | ACOSO SEXUAL, ACOSO MORAL (MOE                           | BING) Y DISCRIMINACI  | ÓN EN EL CONTEXTO LABORAL     | 2018                           |                       |
| + | ACTO ADMINISTRATIVO: ELEMENTOS                           | Y CAUSALES DE INVALII | DEZ E INEFICACIA              | 2018                           |                       |
| ¢ | ACTUACION Y COMPETENCIAS DE LA                           | FUERZA PUBLICA EN EL  | PROCESO PENAL                 | 2018                           | Ante                  |
| - | ACTUALIZACION EN DERECHO TRIBU                           | TARIO Y ADUANERO      |                               | 2018                           |                       |
|   | N° Ciudad<br>1 SANTIAGO                                  | Escalafón<br>Primario | Fecha de Inicio<br>29/05/2018 | Fecha de Término<br>31/05/2018 | V                     |
| + | ACUERDO DE UNION CIVIL Y UNIONES<br>RELEVANTES           | S NO MATRIMONIALES: P | RINCIPALES ASPECTOS JURID     | ICOS 2018                      | A State               |
| + | ADMINISTRACION DE RECURSOS HUM                           | IANOS EN EL TRIBUNAL  |                               | 2018                           |                       |
| ÷ | ANALISIS DEL REGIMEN DISCIPLINAR                         | IO DEL ESCALAFON PRI  | MARIO Y PROCEDIMIENTOS AS     | DCIADOS 2018                   |                       |
| - | ANALISIS JURIDICO Y PRACTICAS JU<br>DE PERSONAS EN CHILE | DICIALES EN RELACION  | A LOS MIGRANTES, EL TRAFICO   | O Y TRATA 2018                 |                       |
|   | N° Ciudad<br>1 SANTIAGO                                  | Escalafón<br>Primario | Fecha de Inicio<br>23/10/2018 | Fecha de Término<br>25/10/2018 | <b>v</b>              |
| • | ANALISIS Y METAANALISIS DE INFORI                        | ME DE PERITOS         |                               | 2018                           |                       |
| + | APLICACION DE LA INTELIGENCIA EM                         | OCIONAL EN EL QUEHAC  | ER DEL TRIBUNAL               | 2018                           |                       |
| - | APLICACION PRACTICA DE LAS PENA                          | S SUSTITUTIVAS (LEY N | ° 20.603)                     | 2018                           |                       |
|   | N°         Ciudad           1         SANTIAGO           | Escalafón<br>Primario | Fecha de Inicio<br>02/10/2018 | Fecha de Término<br>04/10/2018 | <                     |
| ٠ | ATENCION DE POBLICO COMPLEJO PO                          | R SITUACIONES DE CRI  | SIS O ESTRES                  | 2018                           | Ţ.                    |
| - | ATENCION DE PUBLICO EN EL PODER                          | JUDICIAL I            |                               | 2018                           |                       |
|   | N° Ciudad                                                | Escalafón             | Fecha de Inicio               | Fecha de Términ                | 0                     |
|   | 2 SANTIAGO                                               | EMPLEADOS             | 03/04/2018                    | 05/04/2018                     | <ul><li>✓</li></ul>   |
|   | 5 VALPARAISO                                             | EMPLEADOS             | 27/11/2018                    | 29/11/2018                     | ~                     |
|   | 6 CONCEPCION                                             | EMPLEADOS             | 20/11/2018                    | 22/11/2018                     |                       |

Una vez seleccionados todos los cursos a los cuales desea postular, haga click en el botón continuar que aparece al final de la pantalla (costado izquierdo).

| TUTELA DE DERECHOS FUNDAMEN                                                                                                    | ITALES                                                                                                    |                                                                                                    | 2018                                                                               | Ante                                 |
|----------------------------------------------------------------------------------------------------|----------------------------------------------------------------------------------------------------|----------------------------------------------------------------------------------------------------|------------------------------------------------------------------------------------|--------------------------------------|
| N° Ciudad                                                                                                    | Escalafón                                                                                                    | Fecha de Inicio                                                                                           | Fecha de Término                                                                   |                                      |
| 1 SANTIAGO                                                                                                    | Primario                                                                                                    | 28/08/2018                                                                                                | 30/08/2018                                                                         | ✓                                    |
| 🔶 USO DE LA SALA GESELL EN EL AN                                                                                                    | IBITO JUDICIAL                                                                                                  |                                                                                                    | 2018                                                                               |                                      |
| 🔶 VIOLENCIA INTRAFAMILIAR: FENO                                                                                                    | MENO PSICOSOCIAL Y MARC                                                                                         | CO REGULATORIO                                                                                            | 2018                                                                               |                                      |
| El plazo para postular comenzará<br>el día jueves 26 de octubre de 2<br>web www.academiajudicial.cl y<br>Santiago o podrán ser enviadas p | el día martes 26 de sept<br>1017, a las 13:00 hrs. La<br>presentadas en las ofic<br>nor correo certificado a la | iembre de 2017 a las 15:(<br>s postulaciones deberán s<br>inas ubicadas en calle F<br>is mismas oficinas. | 00 hrs. y vence imposterg<br>ser realizadas a través de<br>Inos. Amunátegui 465, c | ablemente<br>a la página<br>omuna de |

El sistema desplegará el siguiente mensaje; responder de acuerdo a lo que corresponda.

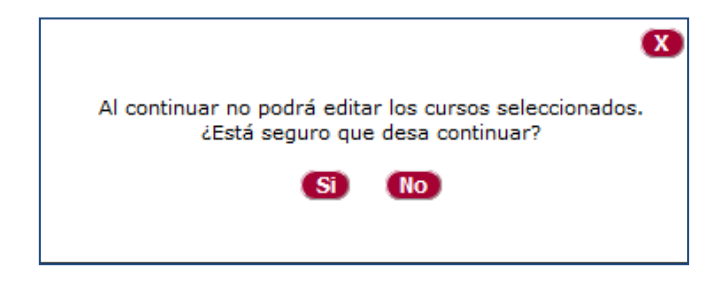

# PASO 5: ASIGNACION DE DIRECTOR Y COORDINADOR POR CURSO.

Después de seleccionar los cursos de su interés, el sistema solicitará asignar el director académico y coordinador institucional que corresponda por cada curso ya seleccionado, <u>de acuerdo a los datos ya entregados en el paso 2</u>.

|   | Nombre del Curso                                                                                                 | Año  | N٥ | Ciudad                       | Escalafón                   | Fecha de<br>Inicio | Fecha de<br>Término |
|---|----------------------------------------------------------------------------------------------------|------|----|------------------------------|-----------------------------|--------------------|---------------------|
| - | ACTUALIZACION EN DERECHO TRIBUTARIO Y ADUANERO                                                                   | 2018 | 1  | SANTIAGO                     | Primario                    | 29/05/2018         | 31/05/201           |
|   | Nombre Coordinador<br>Juan Soto                                                                                  |      |    | Nombre Dire<br>Tamara Arriag | e <mark>ctor</mark><br>Jada |                    | 0                   |
| - | ANALISIS JURIDICO Y PRACTICAS JUDICIALES EN RELACION A<br>LOS MIGRANTES, EL TRAFICO Y TRATA DE PERSONAS EN CHILE | 2018 | 1  | SANTIAGO                     | Primario                    | 23/10/2018         | 25/10/201           |
|   | Nombre Coordinador<br>Juan Soto                                                                                  |      |    | Nombre Dire<br>Tamara Arriag | ctor<br>Jada                |                    | 0                   |
| - | APLICACION PRACTICA DE LAS PENAS SUSTITUTIVAS (LEY Nº 20.603)                                                    | 2018 | 1  | SANTIAGO                     | Primario                    | 02/10/2018         | 04/10/201           |
|   | Nombre Coordinador<br>Juan Soto                                                                                  |      |    | Nombre Dire<br>Tamara Arriag | ctor<br>Jada                |                    | 0                   |
| - | ATENCION DE PUBLICO EN EL PODER JUDICIAL I                                                                       | 2018 | 2  | SANTIAGO                     | EMPLEADOS                   | 03/04/2018         | 05/04/201           |
|   | Nombre Coordinador<br>Juan Soto                                                                                  |      |    | Nombre Dire<br>Tamara Arriag | ctor<br>Jada                |                    | 0                   |
| ŧ | ATENCION DE PUBLICO EN EL PODER JUDICIAL I                                                                       | 2018 | 5  | VALPARAISO                   | EMPLEADOS                   | 27/11/2018         | 29/11/201           |
| ₽ | AUTOCUIDADO Y PREVENCION DEL ESTRES                                                                              | 2018 | 2  | SANTIAGO                     | Primario                    | 06/11/2018         | 08/11/201           |
| ŧ | CONSTITUCION COMO FUENTE DEL DERECHO                                                                             | 2018 | 1  | SANTIAGO                     | Primario                    | 03/12/2018         | 07/12/201           |
| ÷ | TUTELA DE DERECHOS FUNDAMENTALES                                                                                 | 2018 | 1  | SANTIAGO                     | Primario                    | 28/08/2018         | 30/08/201           |

Una vez realizada la selección anterior, el sistema mostrará el listado de los directores y coordinadores seleccionados por curso; para seguir adelante con el proceso debe hacer click en el botón "continuar" que se muestra en la parte inferior izquierda de la pantalla.

| Nombre del Curso                                                                                                 | Año  | N٥ | Ciudad                       | Escalafón           | Fecha de<br>Inicio | Fecha de<br>Términe |
|----------------------------------------------------------------------------------------------------|------|----|------------------------------|---------------------|--------------------|---------------------|
| ACTUALIZACION EN DERECHO TRIBUTARIO Y ADUANERO                                                                   | 2018 | 1  | SANTIAGO                     | Primario            | 29/05/2018         | 31/05/201           |
| Nombre Coordinador<br>Juan Soto                                                                                  |      |    | Nombre Dire<br>Tamara Arriad | ctor<br>Iada        |                    |                     |
| ANALISIS JURIDICO Y PRACTICAS JUDICIALES EN RELACION A<br>LOS MIGRANTES, EL TRAFICO Y TRATA DE PERSONAS EN CHILE | 2018 | 1  | SANTIAGO                     | Primario            | 23/10/2018         | 25/10/201           |
| Nombre Coordinador                                                                                               |      |    | Nombre Dire<br>Tamara Arriar | ctor<br>Iada        |                    |                     |
| APLICACION PRACTICA DE LAS PENAS SUSTITUTIVAS (LEY Nº 20.603)                                                    | 2018 | 1  | SANTIAGO                     | Primario            | 02/10/2018         | 04/10/201           |
| Nombre Coordinador<br>Juan Soto                                                                                  |      |    | Nombre Dire<br>Tamara Arriag | <b>ctor</b><br>Jada |                    | ۲                   |
| ATENCION DE PUBLICO EN EL PODER JUDICIAL I                                                                       | 2018 | 2  | SANTIAGO                     | EMPLEADOS           | 03/04/2018         | 05/04/201           |
| Nombre Coordinador<br>Juan Soto                                                                                  |      |    | Nombre Dire<br>Tamara Arriag | ctor<br>Jada        |                    | ۲                   |
| ATENCION DE PUBLICO EN EL PODER JUDICIAL I                                                                       | 2018 | 5  | VALPARAISO                   | EMPLEADOS           | 27/11/2018         | 29/11/201           |
| Nombre Coordinador<br>Juan Soto                                                                                  |      |    | Nombre Dire<br>Tamara Arriag | ctor<br>Jada        |                    | ۲                   |
| AUTOCUIDADO Y PREVENCION DEL ESTRES                                                                              | 2018 | 2  | SANTIAGO                     | Primario            | 06/11/2018         | 08/11/201           |
| Nombre Coordinador<br>Juan Soto                                                                                  |      |    | Nombre Dire<br>Tamara Arriag | ctor<br>Jada        |                    | ۲                   |
| CONSTITUCION COMO FUENTE DEL DERECHO                                                                             | 2018 | 1  | SANTIAGO                     | Primario            | 03/12/2018         | 07/12/201           |
| Nombre Coordinador<br>Juan Soto                                                                                  |      |    | Nombre Dire<br>Tamara Arriag | ctor<br>Jada        |                    | ۲                   |
| TUTELA DE DERECHOS FUNDAMENTALES                                                                                 | 2018 | 1  | SANTIAGO                     | Primario            | 28/08/2018         | 30/08/201           |
| Nombre Coordinador<br>Juan Soto                                                                                  |      |    | Nombre Dire<br>Tamara Arriag | <b>ctor</b><br>Jada |                    | ۲                   |

El sistema desplegará el siguiente mensaje; responder de acuerdo a lo que corresponda.

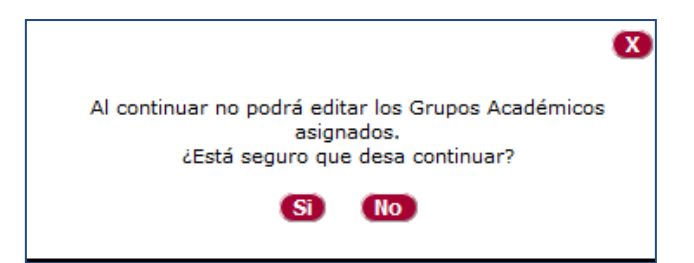

Al responder afirmativamente el sistema enviará la siguiente respuesta.

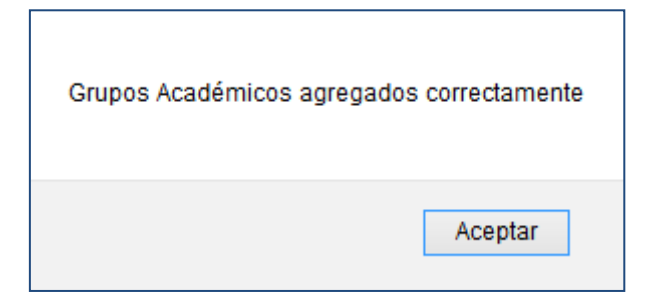

### PASO 6: ASIGNACION DE DOCENTES POR CURSO.

Para agregar docentes a cada curso postulado y formar así los equipos, deberá hacer click

en el signo que se muestra al costado izquierdo de cada curso. Se desplegará el listado total de docentes previamente inscritos (paso 3), respecto de los cuales deberá asignar aquellos que correspondan en cada curso postulado (ver imagen). Una vez realizado lo

anterior, hacer click en el botón continuar

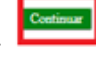

#### Asignar los Docentes a los Cursos

|    | Nombre del Curso                                                                           |              | Año  | N٥   | Ciudad     | Escalafón | Fecha de<br>Inicio | Fecha de<br>Término |
|----|--------------------------------------------------------------------------------------------|--------------|------|------|------------|-----------|--------------------|---------------------|
| ÷  | ACTUALIZACION EN DERECHO TRIBUTARIO Y ADU                                                  | IANERO       | 2018 | 1    | SANTIAGO   | Primario  | 29/05/2018         | 31/05/2018          |
| +  | ANALISIS JURIDICO Y PRACTICAS JUDICIALES EN<br>LOS MIGRANTES, EL TRAFICO Y TRATA DE PERSON | I RELACION A | 2018 | 1    | SANTIAGO   | Primario  | 23/10/2018         | 25/10/2018          |
| ÷  | APLICACION PRACTICA DE LAS PENAS SUSTITUTI<br>20.603)                                      | VAS (LEY N°  | 2018 | 1    | SANTIAGO   | Primario  | 02/10/2018         | 04/10/2018          |
| -  | ATENCION DE PUBLICO EN EL PODER JUDICIAL I                                                 |              | 2018 | 2    | SANTIAGO   | EMPLEADOS | 03/04/2018         | 05/04/2018          |
|    | Nombre Docente                                                                             |              |      | F    | Rut        |           |                    |                     |
|    | Juan Soto                                                                                  |              |      | 9709 | 9965-0     |           |                    |                     |
|    | Tamara Arriagada                                                                           |              |      | 1633 | 1546-7     |           |                    | ✓                   |
| -  | ATENCION DE PUBLICO EN EL PODER JUDICIAL I                                                 |              | 2018 | 5    | VALPARAISO | EMPLEADOS | 27/11/2018         | 29/11/2018          |
|    | Nombre Docente                                                                             |              |      | F    | Rut        |           |                    |                     |
|    | Juan Soto                                                                                  |              |      | 9709 | 9965-0     |           |                    | ✓                   |
|    | Tamara Arriagada                                                                           |              |      | 1633 | 1546-7     |           |                    |                     |
| -  | AUTOCUIDADO Y PREVENCION DEL ESTRES                                                        |              | 2018 | 2    | SANTIAGO   | Primario  | 06/11/2018         | 08/11/2018          |
|    | Nombre Docente                                                                             |              |      | F    | Rut        |           |                    |                     |
|    | Juan Soto                                                                                  |              |      | 9709 | 9965-0     |           |                    | -                   |
|    | Tamara Arriagada                                                                           |              |      | 1633 | 1546-7     |           |                    | ✓                   |
| -  | CONSTITUCION COMO FUENTE DEL DERECHO                                                       |              | 2018 | 1    | SANTIAGO   | Primario  | 03/12/2018         | 07/12/2018          |
|    | Nombre Docente                                                                             |              |      | ŀ    | Rut        |           |                    |                     |
|    | Juan Soto                                                                                  |              |      | 9709 | 9965-0     |           |                    | ✓                   |
|    | Tamara Arriagada                                                                           |              |      | 1633 | 1546-7     |           |                    | ✓                   |
| -  | TUTELA DE DERECHOS FUNDAMENTALES                                                           |              | 2018 | 1    | SANTIAGO   | Primario  | 28/08/2018         | 30/08/2018          |
|    | Nombre Docente                                                                             |              |      | F    | Rut        |           |                    |                     |
|    | Juan Soto                                                                                  |              |      | 9709 | 9965-0     |           |                    |                     |
|    | Tamara Arriagada                                                                           |              |      | 1633 | 1546-7     |           |                    | ✓                   |
|    |                                                                                            |              |      |      |            |           |                    |                     |
| Co | stinuar                                                                                    |              |      |      |            |           |                    |                     |

Se desplegará el siguiente cuadro:

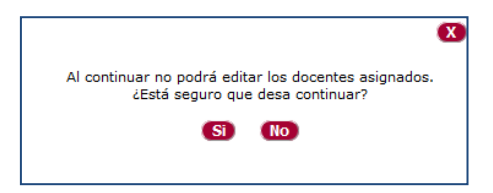

Al responder afirmativamente el sistema responderá lo siguiente:

| Docentes agregados | s correctamente |
|--------------------|-----------------|
|                    | Aceptar         |

Después de aceptar, se desplegará el listado de cursos postulados.

| ursos S | Selec                                                  | cionados                                                                                                    |                                                                                                    |                                                                                                    |                                                                                                    |
|---------|--------------------------------------------------------|----------------------------------------------------------------------------------------------------|----------------------------------------------------------------------------------------------------|----------------------------------------------------------------------------------------------------|----------------------------------------------------------------------------------------------------|
| Año     | N°                                                     | Ciudad                                                                                                    | Escalafón                                                                                                    | Fecha de<br>Inicio                                                                                                    | Fecha de<br>Término                                                                                                    |
| 2018    | 1                                                      | SANTIAGO                                                                                                    | Primario                                                                                                    | 29/05/2018                                                                                                    | 31/05/2018                                                                                                    |
|         |                                                        | Dir<br>T                                                                                                    | ector Acadé<br>amara Arriag                                                                                                    | ada                                                                                                    |                                                                                                    |
|         |                                                        | Rut<br>16                                                                                                    | Docente<br>331546-7                                                                                                    |                                                                                                    |                                                                                                    |
| 2018    | 1                                                      | SANTIAGO                                                                                                    | Primario                                                                                                    | 23/10/2018                                                                                                    | 25/10/2018                                                                                                    |
|         |                                                        | Dir<br>T                                                                                                    | ector Acadé<br>amara Arriag                                                                                                    | ada                                                                                                    |                                                                                                    |
|         |                                                        | Rut<br>16                                                                                                    | Docente<br>331546-7                                                                                                    |                                                                                                    |                                                                                                    |
| 2018    | 1                                                      | SANTIAGO                                                                                                    | Primario                                                                                                    | 02/10/2018                                                                                                    | 04/10/2018                                                                                                    |
|         |                                                        | Dir<br>T                                                                                                    | ector Acadé<br>amara Arriag                                                                                                    | ada                                                                                                    |                                                                                                    |
|         |                                                        | Ru<br>9                                                                                                    | t Docente<br>709965-0                                                                                                    |                                                                                                    |                                                                                                    |
| 2018    | 2                                                      | SANTIAGO                                                                                                    | EMPLEADOS                                                                                                    | 03/04/2018                                                                                                    | 05/04/2018                                                                                                    |
|         |                                                        | Dir<br>T                                                                                                    | amara Arriag                                                                                                    | ada                                                                                                    |                                                                                                    |
|         |                                                        | Rut<br>16:                                                                                                    | Docente<br>331546-7                                                                                                    |                                                                                                    |                                                                                                    |
| 2018    | 5                                                      | VALPARAISO                                                                                                    | EMPLEADOS                                                                                                    | 27/11/2018                                                                                                    | 29/11/2018                                                                                                    |
|         |                                                        |                                                                                                    |                                                                                                    |                                                                                                    |                                                                                                    |
|         |                                                        | Dir<br>T                                                                                                    | ector Acadé<br>amara Arriag                                                                                                    | èmico<br>Jada                                                                                                    |                                                                                                    |
|         | UTSOS S<br>Año<br>2018<br>2018<br>2018<br>2018<br>2018 | ursos Selec           Año         Nº           2018         1           2018         1           2018         1           2018         2           2018         2 | Ursos Seleccionados<br>Año Nº Ciudad<br>2018 1 SANTIAGO<br>Dir<br>T<br>Rut<br>16:<br>2018 1 SANTIAGO<br>Dir<br>Rut<br>16:<br>2018 1 SANTIAGO<br>Dir<br>Rut<br>16:<br>2018 1 SANTIAGO<br>Dir<br>Rut<br>16:<br>2018 2 SANTIAGO<br>Dir<br>Rut<br>16:<br>2018 1 SANTIAGO<br>Dir<br>Rut<br>16:<br>2018 1 SANTIAGO<br>Dir<br>Rut<br>16:<br>2018 1 SANTIAGO<br>Dir<br>Rut<br>16:<br>2018 1 SANTIAGO<br>Dir<br>Rut<br>16:<br>2018 1 SANTIAGO<br>Dir<br>Rut<br>16:<br>2018 1 SANTIAGO<br>Dir<br>Rut<br>16:<br>2018 1 SANTIAGO<br>Dir<br>Rut<br>16:<br>2018 1 SANTIAGO<br>Dir<br>Rut<br>16:<br>2018 1 SANTIAGO<br>Dir<br>Rut<br>16:<br>2018 1 SANTIAGO<br>Dir<br>16:<br>16:<br>16:<br>16:<br>16:<br>16:<br>16:<br>16: | ursos Seleccionados<br>Año Nº Ciudad Escalafón<br>2018 1 SANTIAGO Primario<br>Director Acadé<br>Tamara Arriag<br>Rut Docente<br>16331546-7<br>2018 1 SANTIAGO Primario<br>Director Acadé<br>Tamara Arriag<br>Rut Docente<br>16331546-7<br>2018 1 SANTIAGO Primario<br>Director Acadé<br>Tamara Arriag<br>Rut Docente<br>9709965-0<br>2018 2 SANTIAGO EMPLEADOS<br>Director Acadé<br>Tamara Arriag | ursos Seleccionados Año Nº Ciudad Escalafón Fecha de<br>Inicio 2018 1 SANTIAGO Primario 29/05/2018 Director Académico Tamara Arriagada<br>Rut Docente 16331546-7 2018 1 SANTIAGO Primario 23/10/2018<br>Director Académico Tamara Arriagada<br>Rut Docente 16331546-7 2018 1 SANTIAGO Primario 02/10/2018<br>Director Académico Tamara Arriagada<br>Rut Docente 16331546-7 2018 1 SANTIAGO Primario 02/10/2018<br>Director Académico Tamara Arriagada<br>Rut Docente 9709965-0 2018 2 SANTIAGO EMPLEADOS 03/04/2018<br>Director Académico Tamara Arriagada<br>Rut Docente 9709965-0 2018 2 SANTIAGO EMPLEADOS 03/04/2018<br>Director Académico Tamara Arriagada<br>Rut Docente 9709965-0 2018 2 SANTIAGO EMPLEADOS 03/04/2018<br>Director Académico Tamara Arriagada |

Al final de este listado, tendrá la opción de imprimir el comprobante de postulación y finalizar el proceso. A continuación, dejamos un ejemplo del comprobante de postulación que se generará, en formato pdf.

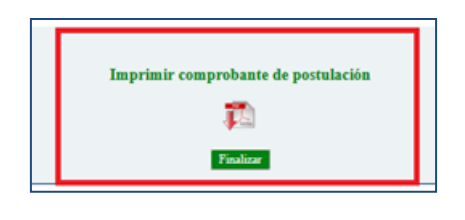

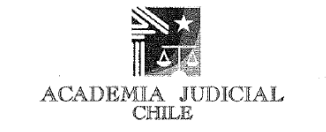

### COMPROBANTE DE POSTULACIÓN DOCENTE 2018

| NOMBRE DEL CURSO                                                                                                  |                                          | CIUDAD                                      | N°                    |  |
|----------------------------------------------------------------------------------------------------|------------------------------------------|---------------------------------------------|-----------------------|--|
| ABUSO SEXUAL INFANTIL: FENOMENO PSICOSOCIAL Y MAR                                                                 | CO REGULATORIO                           | SANTIAGO                                    | 1                     |  |
| COORDINADOR INSTITUCIONAL                                                                                         | DIRECTOR ACA                             | DIRECTOR ACADÉMICO                          |                       |  |
| Juan Soto                                                                                                    | Tomara Arris                             | Tamara Arriagada                            |                       |  |
| NOMBRE DOCENTE                                                                                                    | RUT DOCE                                 | RUT DOCENTE                                 |                       |  |
| Juan Soto                                                                                                    | 9709965-                                 | 9709965-0                                   |                       |  |
|                                                                                                    |                                          |                                             |                       |  |
| NOMBRY DEL CURCO                                                                                                  |                                          | commun                                      | <b>b</b> 10           |  |
| NOMBRE DEL CURSO                                                                                                  |                                          | CRUDAD                                      | Nº                    |  |
| NOMBRE DEL CURSO<br>ACCESO A LA INFORMACION PUBLICA Y TRANSPARENCIA<br>COORDINADOR INSTITUCIONAL                  | DIRECTOR ACA                             | CRUDAD<br>SANIIAGO<br>DÉMICO                | N°<br>1               |  |
| NOMBRE DEL CURSO<br>ACCESO A LA INFORMACION PUBLICA Y TRANSPARENCIA<br>COORDINADOR INSTITUCIONAL<br>Juni Solo     | DIRECTOR ACA<br>Tamara Arria             | CREDAD<br>SANIIAGO<br>DÉMICO<br>gada        | <u>N</u> "<br>1       |  |
| NOMBRE DEL CURSO ACCESO A LA INFORMACION PUBLICA Y TRANSPARENCIA COORDINADOR INSTITUCIONAL JUNESON NOMBRE DOCENTE | DIRECTOR ACA<br>Tamara Arria<br>RUT DOCE | CTUDAD<br>SANIIAGO<br>DÉMICO<br>gada<br>NTE | <u>N</u> <sup>n</sup> |  |

Santiago, a 27 de septiembre de 2017